# การขอเวลาการปฏิบัติราชการ

1. คลิกที่เมนูข้อมูลการลงเวลาการปฏิบัติราชการ

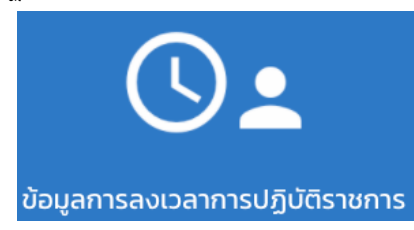

2. หลังจากเข้ามาแล้วจะพบกับหน้าต่างแสดงการลงเวลา ต้องการขอเวลาปฏิบัติราชการคลิกที่ขอเวลาปฏิบัติราชการ

| ข้อมูลการลงเวลาการปฏิบัติราชการ |                 |  |       | <b></b>             |
|---------------------------------|-----------------|--|-------|---------------------|
|                                 | การลงเวลา       |  | การลา |                     |
| 🔍 คันหา 🛃 รายงาน                | – เรียกดูรายงาน |  |       |                     |
| 28/05/2020                      |                 |  |       | ขอเวลาปฏิบัติราชการ |
| 27/05/2020                      |                 |  |       | ขอเวลาปฏิบัติราชการ |
| 26/05/2020                      |                 |  |       | ขอเวลาปฏิบัติราชการ |

### 3. กรอกแบบฟอร์มให้เรียบร้อย

| 🔇 วันที่ : 28/05/2020            |                                                  |
|----------------------------------|--------------------------------------------------|
| ń                                | ทดสอบขอเวลาปฏิบัติราชการ                         |
| วันที่สร้างแบบฟอร์ม : 28/05/2020 |                                                  |
| เรียน                            | นักวิชาการคอมพิวเตอร์ เรือก                      |
| เรื่อง                           | ขอเวลาปฏิบัติราชการ                              |
| เวลาที่ไม่ได้สแกน :              | 0830                                             |
| เนื่องจาก :                      | ไม่ได้สะเกมลายนิ้วมือบันทึกเวลาเริ่มปฏิบัติงาน 👻 |
|                                  |                                                  |

4. ระบบก็จะสร้างบันทึกข้อความพร้อม QR Code มาให้

|                              | บันทึกข                            | ข้อความ           |                                        |
|------------------------------|------------------------------------|-------------------|----------------------------------------|
| <b>ส่วนราชการ</b> ถ.         | งวิจัยและพัฒนาเทคโนโลยีฝนหลวง      | ศูนย์เทคโนโลยีส   | กรสนเทศ                                |
| ที่ ทดสอบขอเวลา              | ปฏิบัติราชการ                      | ้วันที่           | พฤษภาคม ได่สวด                         |
| <b>เรื่อง</b> ขอเวลาปฏิ      | บัติราชการ                         |                   |                                        |
| เรียน นักวิชาการ             | คอมพิวเตอร์                        |                   |                                        |
| 4                            | ข้าพเจ้า นายณรงค์ชัย จวงจันดี      | ดำแหน่ง นั        | กเทคโนโลยีสารสนเทศ                     |
| ประเภท ( ) ข้าร              | าชการ ( ) ลูกจ้างประจำ ( ) พนัก    | งานราชการ ( 🗸     | ) จ้างเหมาบริการ                       |
| กลุ่ม/ฝ่ายตูนย์              | แทคโนโลยีสารสนเทศสำนัก             | กองวิจัยและพัด    | นนาเทคโนโลยีฝนหลวง                     |
| ขออนุญาตบันทึกเ<br>เนื่องจาก | เวลาปฏิบัติราชการในวันที่ ไดส.พญะ  | ທິກອິນ ໄສຜູ້ໃນສາ  |                                        |
| (                            | 🗸 ) ไม่ได้สแกนลายนิ้วมือบันทึกเวลา | ແຈີ່ມປฏิบัติงานใน | ແງລາ ວ໔ະຫວ                             |
| (                            | ) ไม่ได้สแกนลายนิ้วมือบันทึกเวลา   | แลิกปฏิบัติงานใน  | แวลา                                   |
| (                            | ) ไปปฏิบัติงาน/อบรม/สัมมนา/ดูง     | nu                |                                        |
| (                            | ) อื่นๆ                            |                   |                                        |
| โปรดระบุสาเหตุ .             |                                    |                   |                                        |
| -                            | จึงเรียนมาเพื่อโปรดพิจารณาอนุญาต   |                   |                                        |
|                              |                                    | ลงซี่ย            | )                                      |
|                              |                                    |                   | (นวยณรงค์ชัย.จวงจันดี)                 |
|                              |                                    | ผู้รับรอง         |                                        |
|                              |                                    | ขอรับ             | รองว่าในวันและเวลาข้างต้นบุคคลดังกล่าว |
|                              |                                    | ได้มาปฏิบัติงา    | นจริง                                  |
|                              |                                    | ត។                | ( )                                    |
|                              |                                    | ลง                | tə)                                    |

ผอ.กลุ่ม/ผอ.ศูนย์/หัวหน้าสถานี/หัวหน้าฝ่าย.....

| ที่ทดสอบขอเวลาปฏิบัติราชการ    | ลงวันที่ | พฤษภาคม loats | yan |
|--------------------------------|----------|---------------|-----|
| เรียน ผอ.กทบ.                  |          |               |     |
| เพื่อไปรดพิจารณาดำเนินการต่อไป |          |               |     |
| ลงชื่อ                         |          |               |     |
| (                              | )        |               |     |
| ผอ.สำนัก/กอง/กลุ่ม             |          |               |     |

#### 5. สามารถติดตามสถานะได้ที่หน้าต่างแสดงการลงเวลา

| ข้อมูลการลงเวลาการปฏิบัติราชการ |            |
|---------------------------------|------------|
| การลงเวลา                       | การลา      |
| Q ilun                          | _          |
| € 28/05/2020                    | somsoudo 🗧 |

## 6. ถ้าหากคลิกเข้าไปดูจะสามารถคลิกยกเลิกได้

| ζ 3uň : 28/05/2020                                                    |                               |  |  |  |  |
|-----------------------------------------------------------------------|-------------------------------|--|--|--|--|
| เลขที่อ้างอิง : WD2020052800003                                       | สร้างเมื่อวันที่ : 28/05/2020 |  |  |  |  |
| สถานะ : รอการอนุมัติ                                                  | เรื่อง : ขอเวลาปฏิบัติราชการ  |  |  |  |  |
| ที่ : ทดสอบขอเวลาปฏิบัติราชการ                                        |                               |  |  |  |  |
| เขียนที่ : ศูนย์เทคโนโลยีสารสนเทศ                                     |                               |  |  |  |  |
| เรียน : นักวิชาการคอมพิวเตอร์                                         |                               |  |  |  |  |
| เวลาที่ไม่ได้สแทน : 08:30                                             |                               |  |  |  |  |
| สาเหตุที่ไม่ได้ลงเวลา : ไม่ได้สแกนลายนั่วมือบันทึกเวลาเริ่มปฏิบัติงาน |                               |  |  |  |  |
| ยกเล็ก ขอเรลง                                                         | ปฏิบัติรายการ                 |  |  |  |  |
| 🖶 ดาวน์ไหลด                                                           | ຸກເພື່ອສັ່งพิมพ์              |  |  |  |  |

## 7. ถ้าหากได้รับการอนุมัติสถานะจะเปลี่ยนเป็น อนุมัติดังรูป แต่ถ้าไม่ได้นับการอนุมัติสถานะจะเปลี่ยนเป็นไม่อนุมัติ

| ζ Συπ : 28/05/2020                                                    |                               |  |  |  |  |
|-----------------------------------------------------------------------|-------------------------------|--|--|--|--|
| เลขที่อ้างอิง : WD2020052800003                                       | สร้างเมื่อวันที่ : 28/05/2020 |  |  |  |  |
| สถานะ : อนุมัติ                                                       | เรื่อง : ขอเวลาปฏิบัติราชการ  |  |  |  |  |
| ที่ : ทดสอบขอเวลาปฏิบัติราชการ                                        |                               |  |  |  |  |
| เขียนที่ : ศูนย์เทคโนโลยีสารสนเทศ                                     |                               |  |  |  |  |
| เรียน : นักวิชาการคอมพิวเตอร์                                         |                               |  |  |  |  |
| ເວລາກໍ່ໄມ້ໄດ້ສແກມ : 0830                                              |                               |  |  |  |  |
| สาเหตุที่ไม่ได้ลงเวลา : ไม่ได้สแกมลายนั่วมือบันทึกเวลาเริ่มปฏิบัติงาน |                               |  |  |  |  |
| ยกเล็ก ขอเวลาปฏิบัติราชการ                                            |                               |  |  |  |  |

8. สำหรับเจ้าหน้าที่ที่รับผิดชอบ เวลาจะทำการอนุมัติให้เปิดแอปพลิเคชัน SmartOfficeเพื่อทำการสแกน

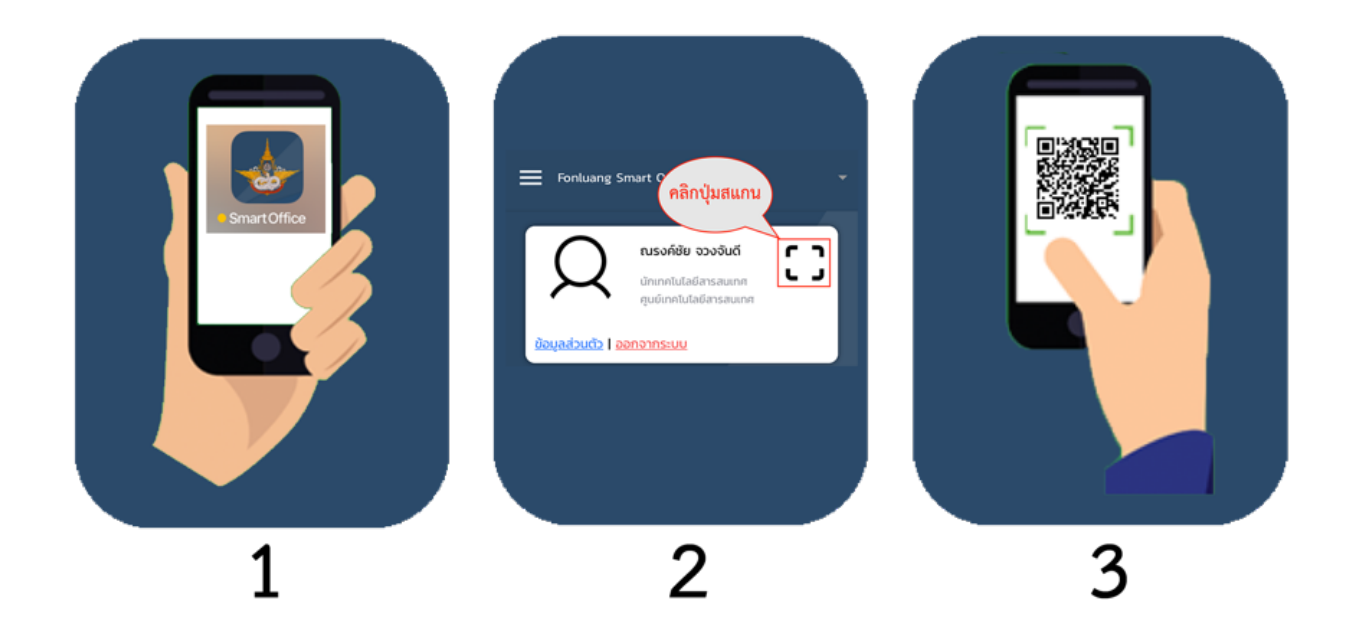

 ถ้าหากไม่เปิดแอปพลิเคชั่น SmartOffice ให้ พิมพ์ CODE ที่ปรากฏด้านล่างของ QR Code แทน โดยให้ใช้งานผ่าน SmartOffice ที่เป็นเว็บไซต์

| Fonluang Smart Office                  |                                                             |                          |                        |              |
|----------------------------------------|-------------------------------------------------------------|--------------------------|------------------------|--------------|
|                                        |                                                             |                          |                        | → ( )        |
| ปฏิทีนการทำงานและกิจกรรม               | <b>()</b><br>ข้อมูลการลงเวลาการปฏิบัติราชการ                | อ้อมูลการเดินกางไปราชการ | <b>ร้อมูลการประชุม</b> | ເວກສາຮກົ່ວໄປ |
| J <mark>ฏิป กรุณา</mark><br>ผลบที่อ้าง | ระบุเลขที่อ้างอิง<br><sup>วอิง</sup><br>ต <b>กลง</b> ยกเลิก | un                       |                        | 2800003      |

10. เมื่อทำการสแกนจะมีหน้าต่างบันทึกผลการพิจารณาขึ้นมาให้ทำการพิจารณาผล

| II AIS 4G                          | 14:19             | 7 12% 🗗                |
|------------------------------------|-------------------|------------------------|
| 🕻 ວັนที่ : 28/05/2                 | 020               |                        |
| เลขที่อ้างอิง : WD2                | 2020052800001     |                        |
| สร้างเมื่อวันที่ : 28/             | /05/2020          |                        |
| สถานะ : รอการ                      | รอนุมัติ          |                        |
| เรื่อง : ขอเวลาปฏิบ้               | เติราชการ         |                        |
| ที่ : ทดสอบขอเวลา                  | ปฎิบัติราชการ     |                        |
| เขียนที่ : ศูนย์เทคโเ              | มโลยีสารสนเทศ     |                        |
| เรียน : นักวิชาการค                | าอมพิวเตอร์       |                        |
| เวลาที่ไม่ได้สแกน :                | 08:30             |                        |
| สาเหตุที่ไม่ได้ลงเวล<br>ปฏิบัติงาน | า : ไม่ได้สแกนลาย | นิ้วมือบันทึกเวลาเริ่ม |
| บันทึกผลการพิ                      | ้จารณา :          | โปรดระบ 🎽 🔶            |

| MASTE      | HUMAN      | MEETING  | CALEN | TRANS | REPORT |
|------------|------------|----------|-------|-------|--------|
|            | Human Re   | esources |       |       |        |
| $\bigcirc$ | Admin      |          |       |       |        |
| $\bigcirc$ | Head       |          |       |       |        |
|            | Recorder W | /orkday  |       |       |        |
| $\bigcirc$ | Recorder V | acation  |       |       |        |
| $\bigcirc$ | Recorder T | rip      |       |       |        |
|            |            | อัปเ     | ດຕ    |       |        |